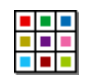

Installation av First Keys 3

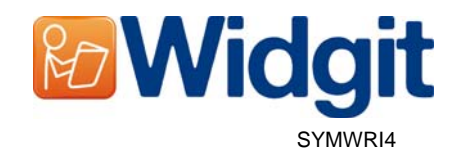

# Före installation

## Du måste ha administratörsrättigheter på datorn för att kunna installera First Keys 3

För att kunna installera nya program måste man ha administratörsrättigheter. På sin egen hemdator har man normalt detta, men på till exempel en skola där datorn är ansluten till ett större nätverk måste man oftast vända sig till den som ansvarar för nätverket för att kunna installera nya program.

### Installera .NET Framework 3.5

Microsoft .NET framework version 3.5 måste finnas installerat på datorn före installation av Communicate: First Keys 3. Installationsfil för detta finns på CD-skivan. Om detta inte finns i datorn, så kommer installationsguiden för Communicate: First Keys 3 att fråga dig om du vill installera .NET framework 3.5.

## Installera

Logga in på datorn med administratörsrättigheter och stoppa i CD-skivan med First Keys 3. Installationen ska då starta automatiskt. Om den inte startar automatiskt, gå till katalogen 'Autorun' på CD-skivan och klicka på 'Autorun.exe'.

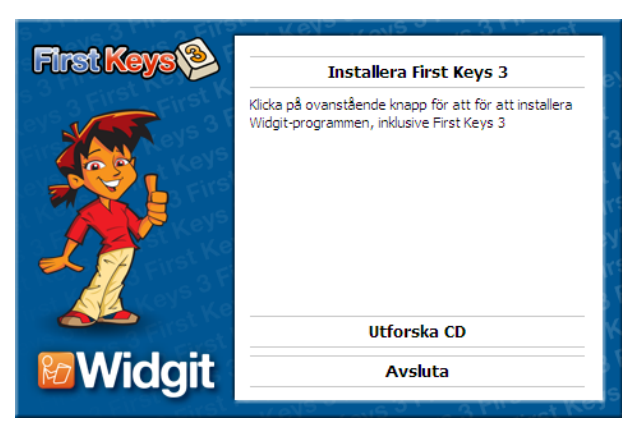

Efter en stund visas Installationsguiden för First Keys 3. Detta kan ta flera minuter, ibland längre, beroende på hur nätverket är konfigurerat.

Klicka på 'Installera Communicate: First Keys 3' för att fortsätta.

Klicka på '**Avbryt'** om du vill avbryta.

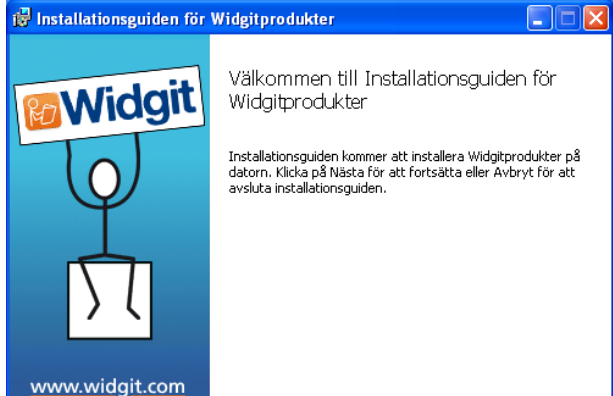

Eöregående <u>N</u>ästa

Avbryt

Nu visas dialogrutan 'Välkommen'.

När installationsguiden har beräknat hur mycket utrymme som kommer att användas blir knappen '**Nästa**' tillgänglig.

Klicka på 'Nästa' för att fortsätta.

 

 Installationsguiden för Widgitprodukter

 Välj installationstyp

 Välj den installationstyp som bäst passar dina behov

 Euliständig

 Alla programfunktioner installeras. Kräver mest diskutrymme.

 Anpassad

 Gör att användaren själv kan välja vilka programfunktioner som ska installeras och var. Rekommenderas för avancerade användare.

 Eöregående
 Masta

Välj vilken typ av installation du vill göra.

Välj **'Fullständig'** när du inte vill göra egna ändringar av hur programmet kommer att installeras.

Välj '**Anpassad**' när du vill specificera dina egna kataloger för de filer som installeras med First Keys 3.

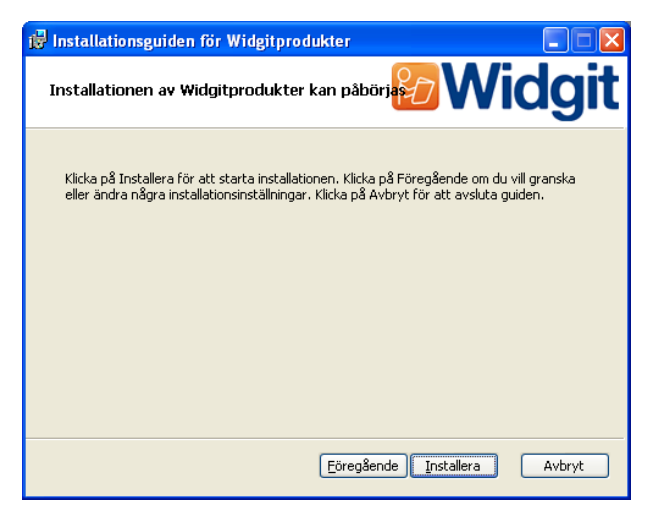

Installationen kan nu påbörjas. Klicka på 'Installera'.

Det kan dröja en stund innan du ser att filerna börjar kopieras till datorn och sedan flera minuter innan alla filer har installerats färdigt.

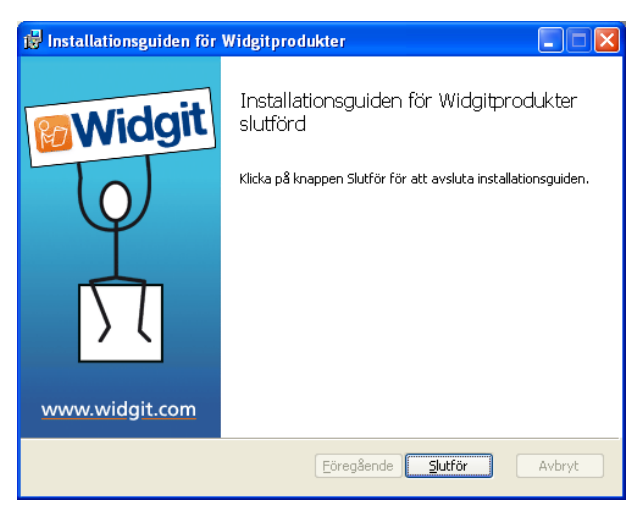

Innan installationen avslutas kommer aktiveringsguiden för First Keys 3 (Widgitprodukter) att visas. För att kunna aktivera First Keys 3 måste du då ange ditt serienummer. Läs mer i bladet 'Aktivera Widgitprodukter'.

När aktiveringsguiden har avslutats kan installationen av First Keys 3 slutföras. Klicka på knappen '**Slutför**' för att avsluta installationsguiden.

#### Widgit talsyntestillägg

Om du har installerat Communicate: First Keys 3 med en full licens så kommer även Widgit talsyntestillägg att ha installerats. Du har då fått tillgång till en svensk och en engelsk SAPI 5-röst av hög kvalité.

Not: Om du installerat Communicate: First Keys 3 med en prova-på-licens så kommer du inte att ha tillgång till dessa SAPI5-röster.

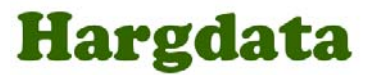

**Mer information** Finns på: <u>http://www.hargdata.se/</u> Du kan också maila till mailto:info@hargdata.se , eller ringa till 013 – 712 70